# 大阪市行政オンラインシステム による申し込み方法

※申し込みの前に利用者の新規登録を行い、ログインしてください。 新規登録の方法は<u>こちら</u>。

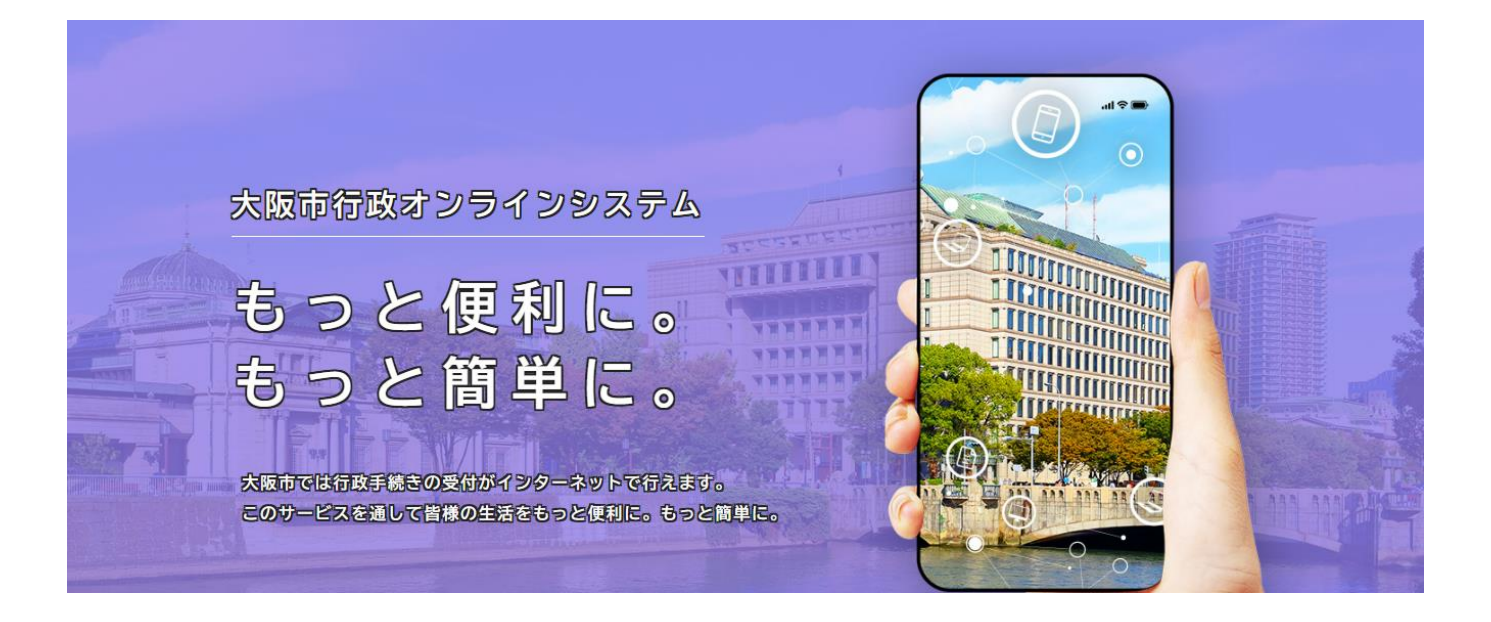

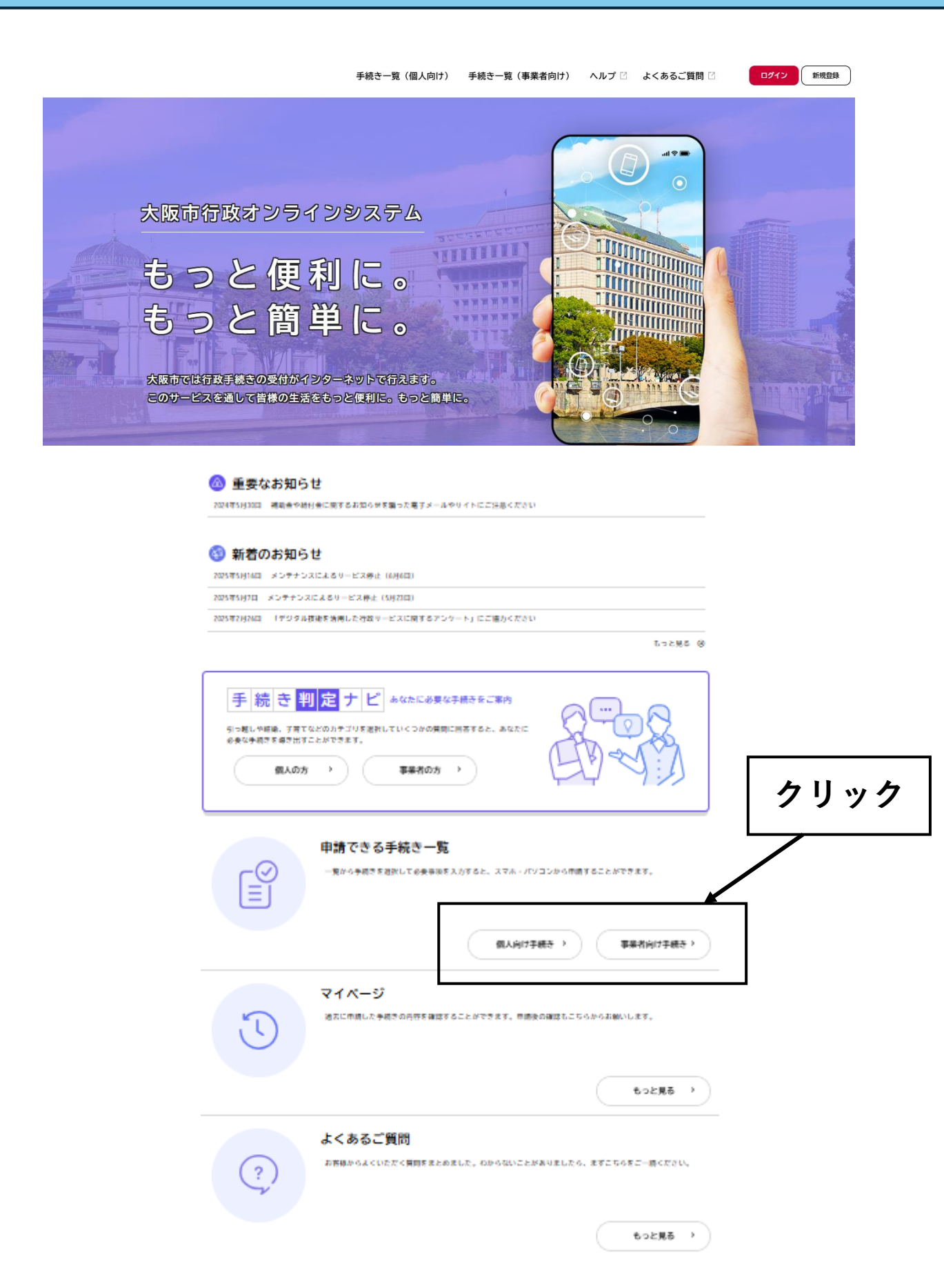

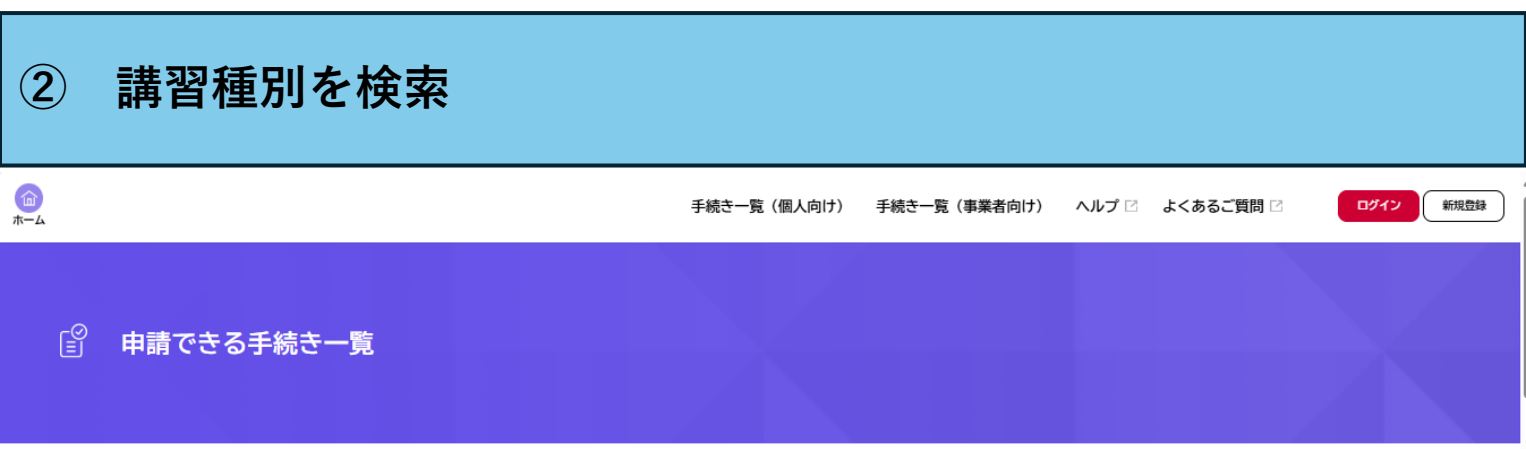

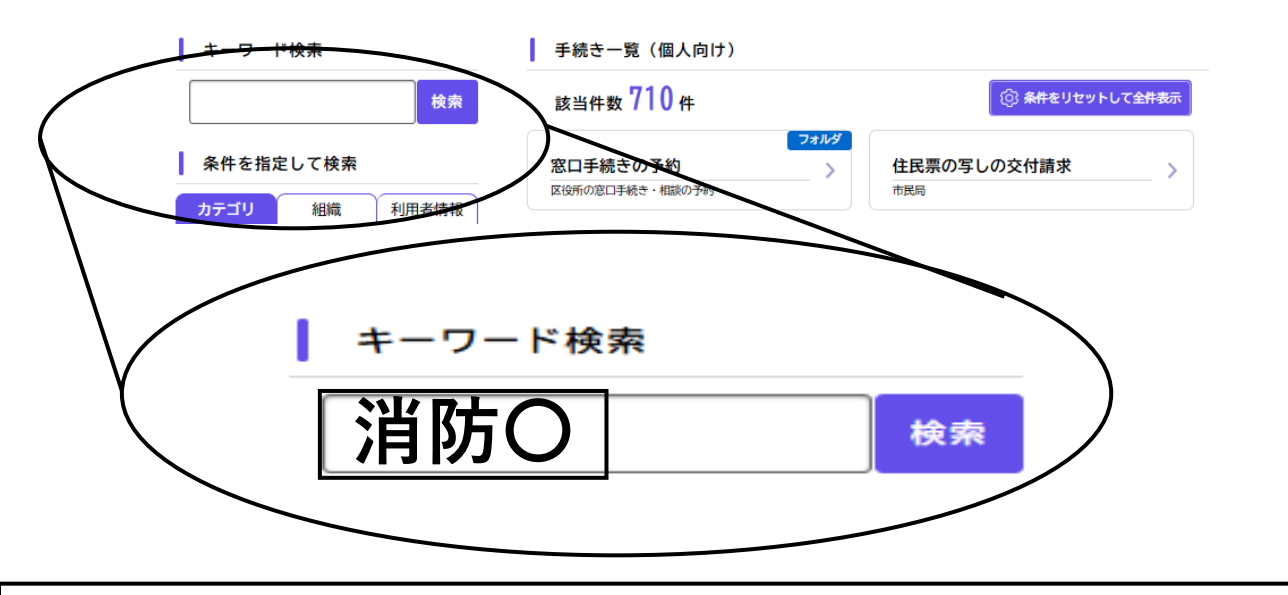

キーワード検索に希望される講習の検索ワード「消防O」を 入力し検索ボタンをクリック

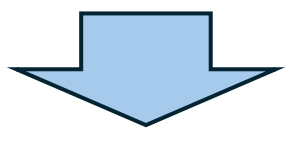

| 講習種別             | 検索ワード |
|------------------|-------|
| 甲種防火管理新規講習       | 消防A   |
| 甲種防火管理再講習        | 消防B   |
| 乙種防火管理講習         | 消防C   |
| 防災管理新規講習         | 消防D   |
| 防火・防災管理新規講習      | 消防E   |
| 防火・防災管理再講習       | 消防F   |
| 甲種防火管理新規オンライン講習  | 消防G   |
| 防火・防災管理新規オンライン講習 | 消防H   |

# ③ 希望する会場を選択

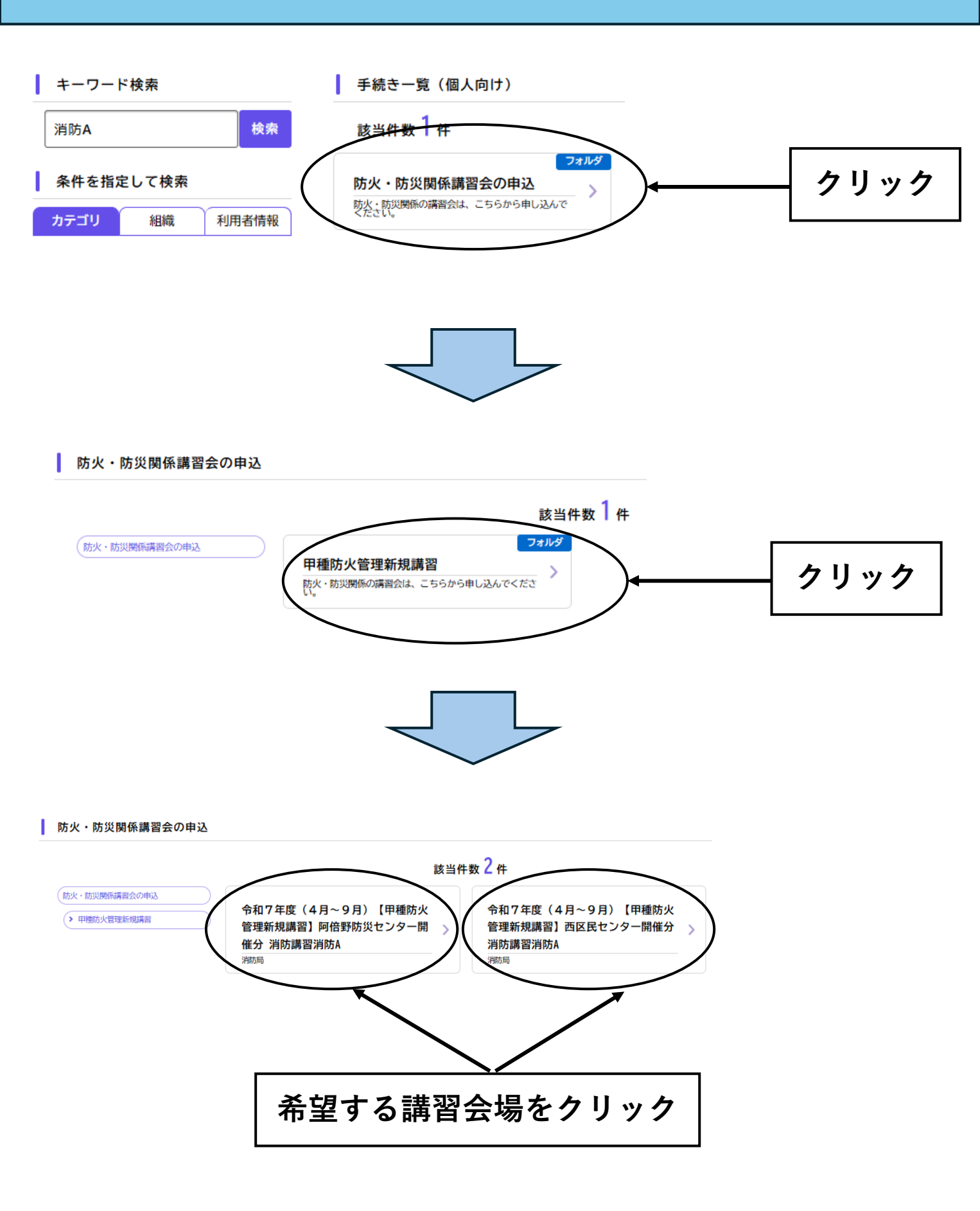

# 内容の詳細を確認

| 令和7年度(4月~9月)【甲種】                                   | <b>访火管理新規講習】</b> | 阿倍野防災センター | 一開催分        | 消防開習消防A                               |
|----------------------------------------------------|------------------|-----------|-------------|---------------------------------------|
| 「甲種防火管理」の資格取得のみでよろし                                | いでしょうか?          |           |             |                                       |
| 古炎管理が必要な建物については、 (筋炎管理                             | 者)の資格を取得しな)      | †ればなりません。 |             |                                       |
| その場合は、防火・防災管理新規講習会を受講                              | UT CREW.         |           |             |                                       |
| ※筋炎管理が必要な建物については、 こちら 回                            | 「をご覧ください。        |           |             |                                       |
|                                                    |                  |           |             |                                       |
| <b>第</b> 習について                                     |                  |           |             |                                       |
| 1 6 6                                              |                  |           |             |                                       |
|                                                    |                  |           |             |                                       |
| 2 時 回<br>10時00分~16時00分                             |                  |           |             |                                       |
| 1 # #                                              |                  |           |             |                                       |
| 大阪市立阿倍野筋災センター                                      |                  |           |             |                                       |
| 4 費 用(デキスト代)                                       |                  |           |             |                                       |
| 8,500円(朝廷)                                         |                  |           |             |                                       |
|                                                    |                  |           |             |                                       |
| <b>薬習内容等の詳細はこちらをご覧ください</b>                         |                  |           |             |                                       |
|                                                    |                  |           |             |                                       |
|                                                    |                  |           |             |                                       |
| 細想となる法令又は条例等の名称と条理                                 |                  |           |             |                                       |
|                                                    | 1 00 00 1 00 -2  |           |             |                                       |
| 100 (2011) (100 (2011) (2011) (2011) (2011) (2011) |                  |           |             |                                       |
| 受付開始日                                              |                  |           |             |                                       |
| 2025年2月3日 13時00分                                   |                  |           |             |                                       |
|                                                    |                  |           |             | · · · · · · · · · · · · · · · · · · · |
| R 11 5 4/                                          |                  | Ī         | <b>溝習会の</b> | の容の詳細を確認し                             |
| 14 × 0                                             |                  |           | 次へ連         | む」をクリック                               |
| お問い合わせ先                                            |                  |           | 7           |                                       |
| 引用这些成就会这些(自主体设备和表达)                                |                  |           | /           |                                       |
| メールによるお問い合わせ:同                                     |                  |           |             |                                       |
| 電話各号:0643936360                                    |                  |           |             |                                       |
|                                                    |                  | ·····     |             |                                       |
| r                                                  |                  | ¥         |             |                                       |
|                                                    | 20.0             | e >       |             |                                       |
|                                                    |                  |           |             |                                       |
|                                                    |                  |           |             |                                       |
|                                                    | 82.640           | 440       |             |                                       |
|                                                    |                  |           |             |                                       |
|                                                    | - 一刻に別           | 65        |             |                                       |

4

| シー 必安争頃を入力                                                                                                    |                                                               |
|----------------------------------------------------------------------------------------------------|---------------------------------------------------------------|
| <sup>過去申請を使用する</sup><br>令和7年度(4月~9月)【甲種防火管理新規講習】阿倍野防災センター開催分 消防講習消防A                                                                                                 | 【必須】の項目は入力しないと<br>申し込みできません。                                  |
| <b>居住地もしくは勤務地は大阪市内ですか? 🚧</b>                                                                                                    |                                                               |
| 【大阪市内】居住地もしくは勤務地が大阪市内の方(居住地もしくは勤務地のいずれかに大阪市内の住所を入力してください。)<br>【大阪市外】居住地と勤務地のいずれもが大阪市外の方<br>※局かれら、は世界が地心に変えたのでは、したです。) わたて渡る人の人の人の人の人の人の人の人の人の人の人の人の人の人の人の人の人の人の人の    |                                                               |
| ※古上地もしくは東京地が入阪市内の方は【入阪市内】杯が洞路の場合でも【入阪市外】杯で甲請を受け付けています。                                                                                                    | ┐ 【居住地もしくは勤務地は大阪市                                             |
| 選択してくたさい                                                                                                    | 内ですか?】(追加募集除く)                                                |
| 大阪市内                                                                                                    | ↓ 大阪市内と大阪市外でそれぞれ定                                             |
| 大阪市外                                                                                                    | 員を定めています。                                                     |
| 講したい講習会を選択してください(市内枠) <mark>必須</mark>                                                                                                    |                                                               |
| 「レー表示で選択できない場合は、満席となっておりますので他の講習会を選択してください。                                                                                                    |                                                               |
| 選択してください 🔻                                                                                                    |                                                               |
| 選択してください<br>(第1回) 今和7年4月5日(十) 6日(日) 古内地 ※深切できません                                                                                                    |                                                               |
| 【第3回】令和7年4月19日(土)、20日(日)市内枠 ※選択できません                                                                                                    | ┃  【 <b>党講したい講習会を選択してく</b><br>┃  ポキハ、】                        |
| 【第4回】令和7年5月15日(木)、16日(金)市内枠 ※選択できません                                                                                                    | たさい。】<br>   ごそ望の講習日程を選択してくた                                   |
| 【第6回】令和7年5月24日(工)、25日(日)市内枠 ※選択できません<br>【第8回】令和7年6月7日(土)、8日(日)市内枠 ※選択できません                                                                                           |                                                               |
| 【第10回】令和7年6月14日(土)、15日(日)市内枠                                                                                                    | 満席の場合は選択できません。                                                |
| 【第13回】令和7年6月21日(土)、22日(日)市内枠<br>【第14回】令和7年6月28日(土)、29日(日)市内枠                                                                                                    |                                                               |
| 希望日2                                                                                                    | を選択後、「次へ進む」をクリック                                              |
|                                                                                                    |                                                               |
| 氏名 (第)         修了证に記載しますので、正確に入力して<ださい。<br>(例) 浜→濱、高→高、崎→崎         处       名         (回)       日         かす氏名 ((回)       名 ((n > n + n + n + n + n + n + n + n + n + | 【氏名、カナ氏名、住所、生年月                                               |
| 本人確認に使用する場合がありますので、事業所の所在地ではなく自宅の任所を正確に入力してください。<br>代理で申込手続きをされる方は特にご注意ください。<br>(例) 大阪市O区O町O丁目O番O号OO号室<br>郵便番号(ハイフンなし)<br>住所を検索する                                    | 日】<br>━  氏名及び生年月日は修了証に記載<br>  されますので、お間違いの無いよ<br>  う入力してください。 |
| 60週時7%                                                                                                    |                                                               |
| 市区町村                                                                                                    |                                                               |
| 「アク、平地、油物ク、加厚辛良                                                                                                    |                                                               |
| 利力,単心,確約4,回転単心                                                                                                    |                                                               |
|                                                                                                    |                                                               |
| 年 月 日                                                                                                    |                                                               |
| 選択してください ▼ 選択してください▼ 選択してください▼                                                                                                    |                                                               |

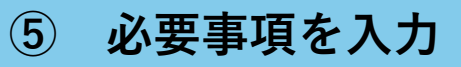

| メールアドレス(確認入力あり) 📶                                                                                   | 「メニルマドレフト                 |
|----------------------------------------------------------------------------------------------------|---------------------------|
| 講習会中止等の連絡はこちらにご登録のメールアドレスに送信させていただきます。                                                              | 「アールブトレス」                 |
| メールアドレス                                                                                             | 管報寺の発令により講習会か中」           |
|                                                                                                    | となる場合の連絡をメールアド            |
| メールアドレス (確認)                                                                                        |                           |
|                                                                                                    | きるメールアドレスを登録して            |
|                                                                                                    |                           |
|                                                                                                    |                           |
| 電話書号(緊急運輸先) 📶                                                                                       |                           |
|                                                                                                    |                           |
|                                                                                                    |                           |
| 新聞法で称                                                                                               |                           |
| Ni (1775-farth)                                                                                     |                           |
| 括火管理者として進作される予定の事業所の名称を入力してください。                                                                    |                           |
|                                                                                                    |                           |
|                                                                                                    |                           |
|                                                                                                    |                           |
| 緊張先所在28(擊使養夸使麻)                                                                                     |                           |
| (例)大阪市OEO町O丁購口番O号(〇〇号度)まで入力して下さい。                                                                   |                           |
| 解映番号(ハイフンなし)                                                                                        |                           |
| BHERTS                                                                                              |                           |
| <b>机进行</b> 推                                                                                        | 【勤務失住所】                   |
|                                                                                                    |                           |
|                                                                                                    |                           |
|                                                                                                    | 万は、必ず人力してください。            |
| 四名,垂地,腰钩名,照短垂间                                                                                      |                           |
|                                                                                                    |                           |
| x∧#6 →                                                                                              | - 必要項目を入力後、「次へ進む」をクリック    |
| 人名義について選択してください<br>愛用を振込んでいただく際の、振込人名義が受講者本人の場合は、「はい」を選択してください。<br>人名義が受講者本人ではない場合は、「いいえ」を選択してください。 |                           |
| 2000                                                                                                |                           |
| いいえ(振込人名義が受講者本人ではない)                                                                                | 「振み人々美について選切して!           |
|                                                                                                    | 「孤心八石我についし迭抓ししく           |
| の項目で「いいえ」(振込人名義が受講者太人ではない)を選択したちは入力してください                                                           | たさい」                      |
|                                                                                                    | ── `─── │ 振込の確認を行いますので正確に |
| 人名莪を止難に入力してくたさい。(至用力ナ)                                                                              | 入力してください。                 |
| ) カブシキガイシャ オオサカシショウボウキョク                                                                            | - · - •                   |
|                                                                                                    |                           |
|                                                                                                    |                           |
|                                                                                                    |                           |
| 次へ進む >                                                                                              | ┥ 必要項目を入力後、「次へ進む」をクリック    |
|                                                                                                    |                           |

\_\_\_\_

# ⑥ 再講習を受講される方

## 再講習を申し込む方は、前回受けられた講習会の修了証の情報を入力してください。

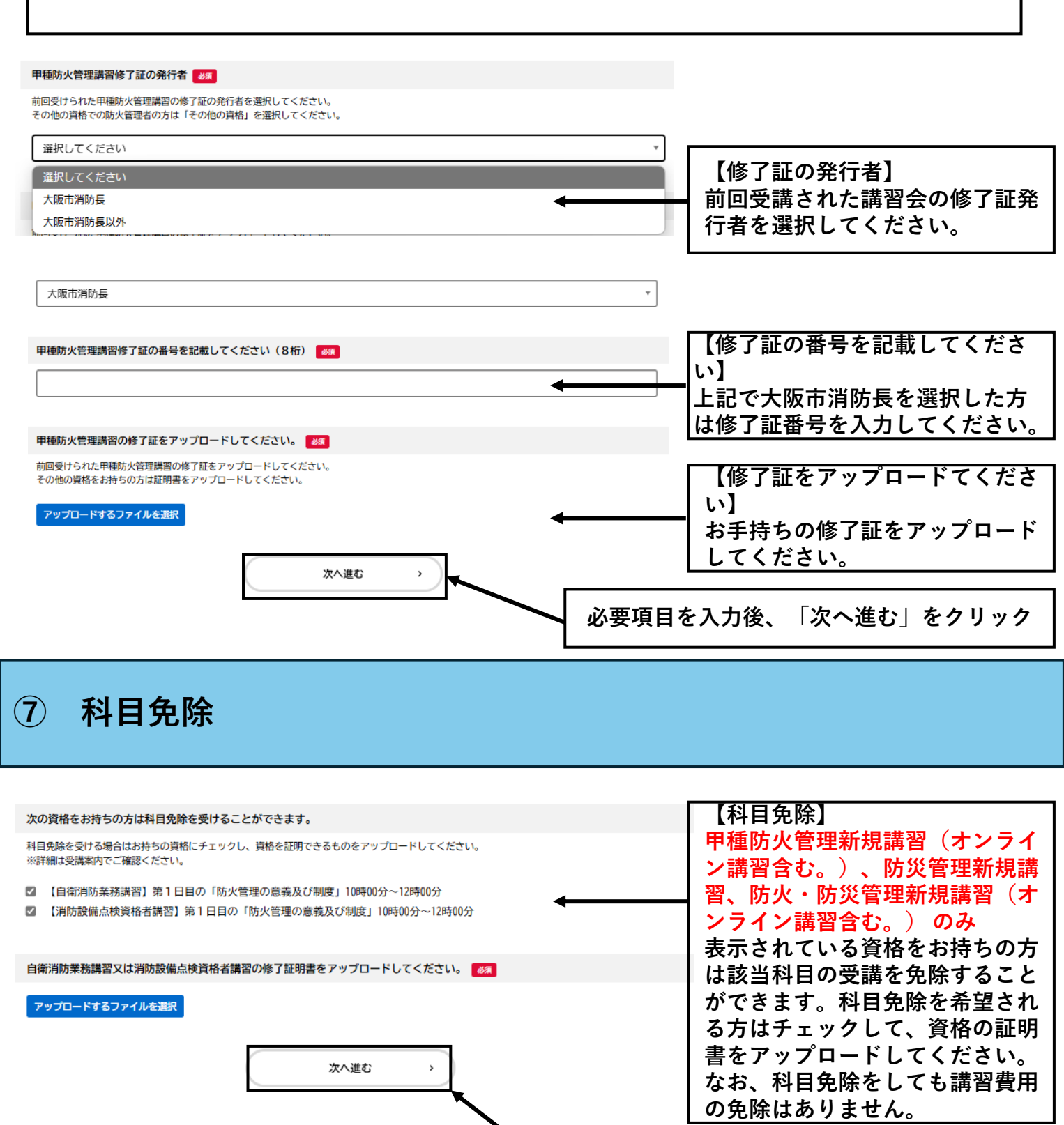

必要項目を入力後、「次へ進む」をクリック

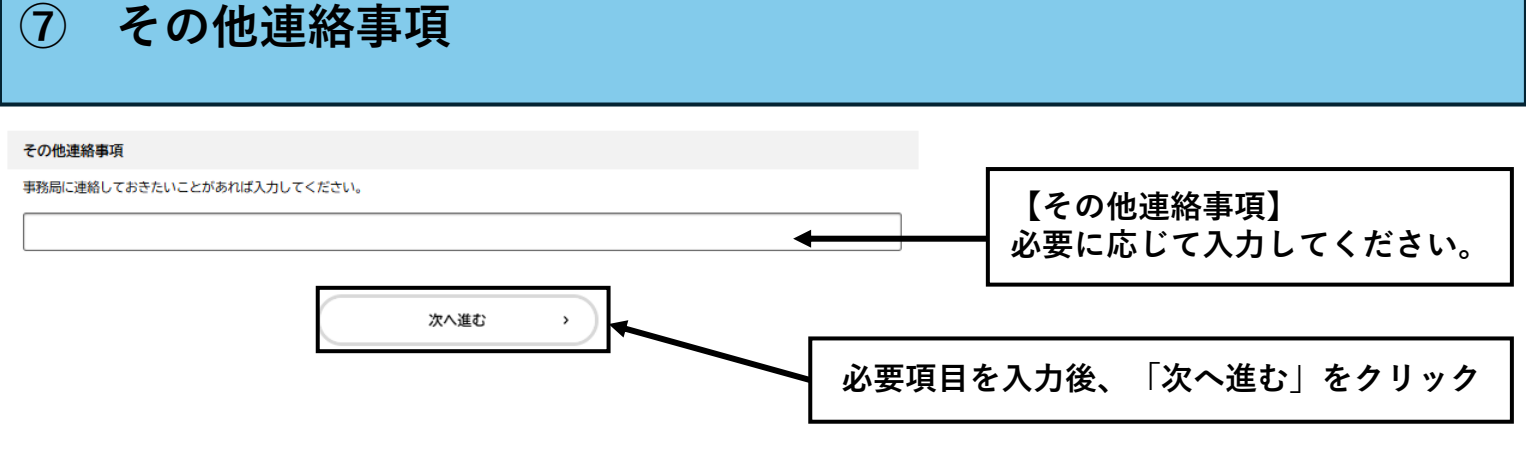

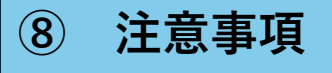

#### 申込および受講上の注意事項

◎「甲種防火管理」の資格取得のみでよろしいでしょうか?防災管理が必要な建物については、「防災管理者」の資格も取得しなければなりません。その場合は、防火・防災管理新規講習会を受講してください。
 ◎同一受講生による同一種別講習の複数のお申し込みはできません。
 ◎自然災害等の発生により講習会を中止する場合があります。その際の中止連絡はご登録のメールアドレスにメールを送信します。代理の方が申込手続きをされる場合は受講生への中止連絡等の漏れが無いよう特にご注意ください。また、大阪市消防局のホームページで発表します。
 ◎修了証に旧姓の併記を希望される方は講習会当日に受付に申し出てください。
 ◎講習費用の振込方法は受講案内に記載しています。
 受講案内 C
 ◎講習費用は振込締切日までに振り込み、講習会当日に振込が確認できるものを必ず持参してください。

【重要】事業所の担当者様が代理で申込手続きをされる場合は、受講者様の個人情報(氏名、住所、生年月日)を正確に入力していただきますようお願いします。また、必ず受講者様に受講案内を手交し、会場間違い、遅刻等が無いよう適切に案内してください。

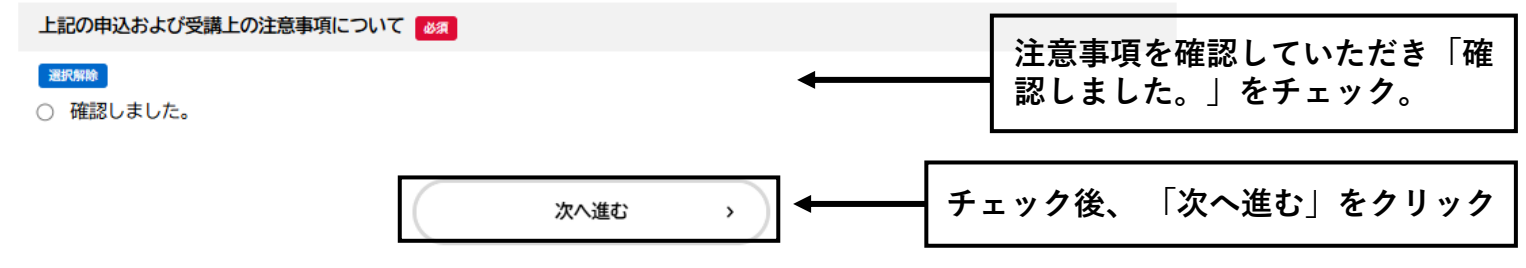

# 9 申請内容の確認

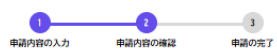

令和7年度(4月~9月)【甲種防火管理新規講習】阿倍野防災センター開催分 消防講習消防A 居住地もしくは勤務地は大阪市内ですか? 大阪市内 修正する 受講したい講習会を選択してください(市内枠) 【第17回】令和7年7月12日(土)、13日(日)市内枠 修正する 氏名 消防 太郎 修正する カナ氏名 ショウボウ タロウ 修正する 住所(郵便番号検索) 〒550-8566 修正する 大阪府 大阪市 西区九条南1-12-54 生年月日 1990年(平成02年)01月01日 修正する メールアドレス(確認入力あり) pa0003@city.osaka.lg.jp 修正する 電話番号(緊急連絡先) 0643936330 修正する 勤務先名称 (未入力) 修正する 勤務先所在地(郵便番号検索) (未入力) 修正する 勤務先電話番号 (未入力) 修正する 振込人名義について選択してください はい(振込人名義が受講者本人) 修正する 次の資格をお持ちの方は科目免除を受けることができます。 修正する (未入力) その他連絡事項 (未入力) 修正する 上記の申込および受講上の注意事項について 修正する 確認しました。

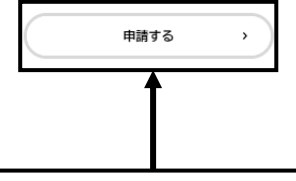

内容を確認し間違いがなければ「申請する」をクリック

申請を受け付けました。

順番に申請内容を確認するため、確認までしばらくお待ちください。 なお、お手続きの処理状況は「マイページ」からご確認頂けます。

下記の「申請内容をダウンロードする」をクリック(タップ)し、講習会の詳細について必ずご確認ください。また、お問合せの際には申込番号を伝えていた だく必要がありますので、大切に保管してください。

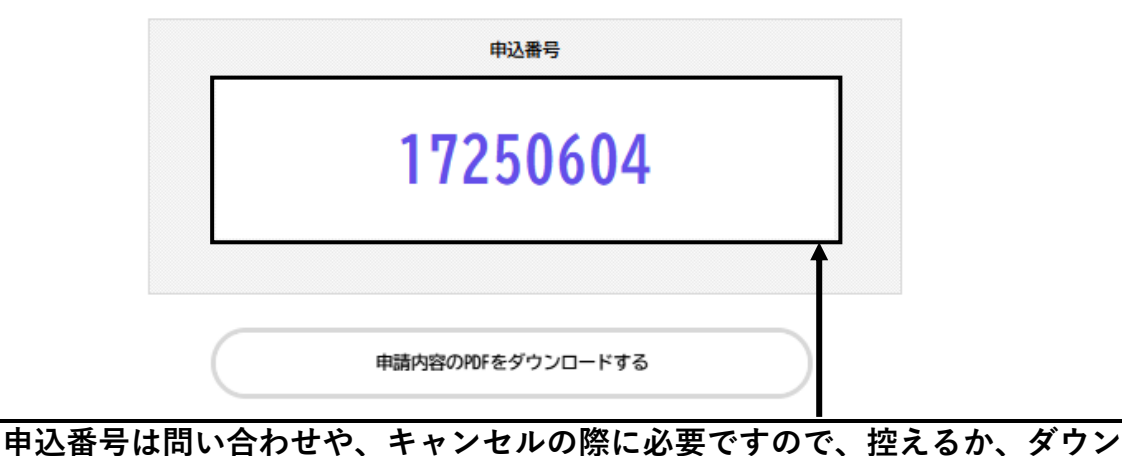

ロードし保管してください。

申込申請は以上となります。

- ・申請内容に不備がある場合は、「再申請のお願い」メールが送信されます。 届きましたメール内容に従い修正し再申請していただきますようよろしくお願 いします。再申請の方法につきましては、次項をご覧ください。
- ・申請内容に不備がない場合は、「お振込みについて」メールが送信されます。 届きましたメールの内容に従い振込をしてください。振込後、手続きが完了と なります。

## 修正及び再申請

≪メール件名≫ 【〇〇講習】〇〇開催分消防〇の再申請のお願い

《メール本文》 手続き名:【〇〇講習】〇〇開催分消防〇 申込番号:00000000

申請内容を確認させていただいた結果、申請内容に不備がありました。 大変お手数ですが、申請内容を修正し再申請してください。 修正方法や理由等は「マイページ」からご確認ください。

※このメールアドレスは送信専用です。

| 大雨行夜之                                                            | シラインジステム                                                                                                    |                                                                         |          |  |
|------------------------------------------------------------------|----------------------------------------------------------------------------------------------------|-------------------------------------------------------------------------|----------|--|
| もっと                                                              | 便利に。<br>簡単に。                                                                                                 |                                                                         |          |  |
| <ul> <li>◎ 重要なお知<br/>2024年1月333 #88#</li> <li>③ 新着のお知</li> </ul> | 0らせ<br>や#!#=こまてらお知らやす面った考すメールやりイトロ<br>0らせ                                                                    | cragerau                                                                |          |  |
| 2025#343400 ×2.9<br>2025#34320 ×2.9<br>2025#343400 1920          | サンスによるりービス勝止(6月1日)<br>ドンスによるりービス勝止(5月7日)<br>タル目前を開発した対称りービスに同するアンウート」(                                       | ここ後のください                                                                | 10.85 @  |  |
| 手続き<br>5086-WER.7<br>685987587<br>個人                             | <ul> <li>割定ナビ</li> <li>ふなたに必要な手続き</li> <li>オてなどのカナゴリを進わしていくつかの構成にあます。</li> <li>あかう</li> <li>事業者の方</li> </ul> |                                                                         | 3        |  |
|                                                                  | 申請できる手続き一覧<br>- 〒200号#5520して69号445人2256                                                                      | <ul> <li>8、スマル・パソコンから作用することができます。</li> <li>個人向け子続き &gt; 単果名)</li> </ul> | 107手続行 > |  |
| 5                                                                | マイページ<br>過去に中語した今時下の内存を確認すること                                                                                | ができます。市場後の確認もこちらからお続いします                                                |          |  |

(11)

| 前級のログイン:2025年5月22日 16                                                                    |
|------------------------------------------------------------------------------------------|
| 前詞のログイン:2025年5月22日 16                                                                    |
| お知らせ                                                                                     |
| ·<br>① 重要なお知らせ                                                                           |
| ● あなたへのお知らせ                                                                              |
| ✓ 申請状況のお知らせ                                                                              |
| 「申請状況のお知らせ」を含                                                                            |
|                                                                                          |
|                                                                                          |
| 中請状況のお知らせ   令和7年度(4月~9月)【甲種防火管理新規調習】   申込書号:54651201   2025年5月23日 申請内容を修正してください          |
| 令和7年度(4月~9月)【甲種防火管理新規調習】阿倍野防災センター開催分 消防調管消防A<br>甲込番号:17250604<br>2025年5月22日 申請を取下げました    |
| 会和6年度(10月~令和7年3月)【甲44防火管理新規講習】阿倍野防災センター開催分 消防調<br>申込番号:28535584<br>2024年12月17日 申請を取下げました |
| 令和6年度(10月~令和7年3月)【甲種防火管理新規調管】阿倍野防災センター開催分 消防源<br>申込書号:7602553<br>2024年12月13日 申請を取下げました   |
|                                                                                          |
|                                                                                          |
|                                                                                          |
| 11 ± 1540                                                                                |
|                                                                                          |

この手続きの申請状況履歴

-----

|                     | 2025年5月23日 申請内容を修正してください |  |
|---------------------|--------------------------|--|
|                     | 2025年5月23日 申請内容を確認中です    |  |
|                     | 2025年5月23日 申請を送信しました     |  |
| 「申請内容の詳細画面<br>をクリック | ↑へ進む」                    |  |
|                     | く 申請状況のお知らせに戻る           |  |
|                     | くマイページに戻る                |  |

### **(11**) 修正及び再申請

|  |      | _    | _    | ~ |
|--|------|------|------|---|
|  | 1.5  | 1000 | Het. | _ |
|  | 12.3 |      | 222  | 1 |

|                         | 申請状況                                                                      |                       |
|-------------------------|---------------------------------------------------------------------------|-----------------------|
|                         | <ul> <li>申請内容を修正してください</li> <li>差戻し理由</li> <li>住所を正しく入力してください。</li> </ul> | -<br>急し戻し理由を確認してください。 |
|                         | お問い合わせ先                                                                   |                       |
|                         | 消防局予防部予防課(自主防災管理担当)<br>メールによるお問い合わせ:☎<br>電話書号:0643936360                  |                       |
|                         |                                                                           |                       |
| 次の資格をお持ちの方は科<br>(未入力)   | 目免除を受けることができます。                                                           |                       |
| その他連絡事項<br>(未入力)        |                                                                           |                       |
| 上記の申込および受講上の<br>確認しました。 | 注意事項について                                                                  |                       |
|                         | 申請内容のPDFをダウンロードする                                                         |                       |
|                         | 申請内容を修正する                                                                 |                       |
|                         | この申請を取下げる                                                                 |                       |
| クし差し戻し理由の項目を修正し         | 申請内容を使用して新しく申請する                                                          |                       |
|                         | د <del>ا</del> ره                                                         |                       |
|                         |                                                                           |                       |
| 次の資格をお持ちの方は<br>(未入力)    | 科目免除を受けることができます。                                                          | (\$Z75)               |
| その他連絡事項<br>(未入力)        |                                                                           | (6295)                |
| 上記の申込および受講上の<br>確認しました。 | の注意事項について                                                                 | (6276)                |
|                         | <b>申請する &gt;</b>                                                          |                       |
| 内容を確認し間違いがなります。         | <br>なければ「申請する」をクリッ                                                        | , クし、修正手続きは以上と        |

※「お振込みについて」メールを受信した方は、大阪市行政オンライン システムからのキャンセルはできません。「お振込みについて」のメー ル本文にキャンセル方法の記載がありますのでそちらをご覧ください。

| もっと便利に。<br>もっと簡単に。                                                                                                    | ſ                                  |      |   |
|----------------------------------------------------------------------------------------------------|------------------------------------|------|---|
| ATTICHET FORMANDER NEARDA                                                                                                    | 1                                  |      | • |
| •                                                                                                    |                                    | 1250 |   |
| 重要なお知らせ     NUMETHING 株式をやMINECETERISATEONTBOARTS-AやVITACEHECTON     NUMETHING     株式をやMINECETERISATEONTBOARTS-AやVITACEHECTON     NUMETHING     株式をやMINECETERISATEONTBOARTS-AやVITACEHECTON     NUMETHING     株式をやMINECETERISATEONTBOARTS-AやVITACEHECTON     NUMETHING     株式をやMINECETERISATEONTBOARTS-AやVITACEHECTON     NUMETHING     株式をやMINECETERISATEONTBOARTS-AやVITACEHECTON     NUMETHING     株式をやMINECETERISATEONTBOARTS-AやVITACEHECTON     NUMETHING     株式をやMINECETERISATEONTBOARTS-AやVITACEHECTON     NUMETHING     株式をやMINECETERISATEONTBOARTS-AやVITACEHECTON     NUMETHING     株式をやMINECETERISATEONTBOARTS-APPIN     NUMETHING     株式をやMINECETERISATEONTBOARTS     NUMETHING     HEL     NUMETHING     HEL     HEL     HEL     NUMETHING     HEL     HEL                                                                                                    |                                    |      |   |
| 新着のお知らせ <sup>(3)</sup> 新着のお知らせ <sup>(3)</sup> <sup>(3)</sup> |                                    |      |   |
| 7005年5月7日、メンテナンスによるリービス発走(5月7日)<br>7005年5月5日 「ヤジタル資源を発展した汚染サービスに除するアンウート」にご振力くだかい                                                                                                    |                                    |      |   |
|                                                                                                    | 8 28523                            |      |   |
| 手続き判定ナビ あなたに必要な手続きをご事内  うっぽしゃ回転、すまてもよのカキゴリを選れしていくつかの実際に用方できた。あなたに                                                                                                    |                                    |      |   |
| 申請できる手続き一覧                                                                                                    |                                    |      |   |
|                                                                                                    | name a shink of the close of the s |      |   |
| 個人向け手続き                                                                                                    | → <b></b>                          |      |   |
| マイページ<br>過去に作用した手用きの月符を確認することができます。市場次の確認                                                                                                    | ちこちらからお願いします。                      |      |   |
|                                                                                                    |                                    |      |   |

| 12 キャンセル              |                                                                                         |
|-----------------------|-----------------------------------------------------------------------------------------|
| ▲ マイページ               |                                                                                         |
|                       | 前回のログイン: 2025年5月22日 16時26分<br>お知らせ                                                      |
|                       | ● 重要なお知らせ >                                                                             |
|                       | <ul> <li>あなたへのお知らせ</li> </ul>                                                           |
|                       | ✓ 申請状況のお知らせ >                                                                           |
|                       | 利用者メニュー                                                                                 |
| 「由詰履麻―覧・梌索」           | ● 申請履歴・発在状の確認 「存存した手続き・判定結果の照会<br>あなたがこれまでに申請した手続き、受在状の内容を確認す<br>ることができます。              |
| ・ 下時復症 見 快来」<br>をクリック | 市協環道一発・検索 > 係存した手続き一発 >     安住駅一発・検索 >     安住駅一発・検索 > 係存した手続き可能 >      テレール手続き利定結果の一発 > |

申請履歴一覧

|                                        | 条件を指定して検索            | 申請履歴一覧                                              |                                |
|----------------------------------------|----------------------|-----------------------------------------------------|--------------------------------|
|                                        | 由以香号                 |                                                     | 該当件数 7 件                       |
|                                        | 14-10-191 C          | 申込番号:38586714                                       | 2025年5月23日 11時35分              |
|                                        | 手続き名                 | 申請を送信しました     令和7年度(4月~9月)【甲<br>講習消防A               | ><br>種防火管理新規講習】阿倍野防災センター開催分 消防 |
|                                        |                      | 申込番号:54651201                                       | 2025年5月23日 10時57分              |
|                                        | 申請日<br>2023 年 12 月から | 申請を取下げました<br>令和7年度(4月~9月)【甲<br>講習消防A                | ><br>種防火管理新規講習】阿倍野防災センター関催分 消防 |
|                                        | 2025 # 5 F # C       | 申込番号:17250604                                       | 2025年5月22日 16時14分              |
|                                        | この条件で検索する            | 申請を取下げました           令和7年度(4月~9月)【甲<           講習消防A | ><br>種防火管理新規講習】阿倍野防災センター関催分 消防 |
| 次の資格をお持ち(<br>(未入力)<br>その他連絡事項<br>(未入力) | の方は科目免除を受けることができます。  |                                                     |                                |
| 上記の申込および3<br>確認しました。                   | 受講上の注意事項について         |                                                     |                                |
| 「マの由注を取りてばて」                           | 申請内容のPDFをダ           | ウンロードする                                             | $\supset$                      |
| 「この甲硐を取り下りる」をクリック                      | この申請を                | REI75                                               | $\supset$                      |
| +-                                     | ャンセル手続きは以上           | となります。                                              |                                |